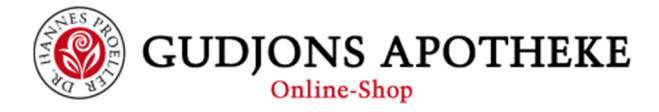

# Ein neues Passwort für bestehende Kundenkonten

Die nachfolgende Vorgehensweise eignet sich gleichermaßen für:

- Kunden, die bisher im alten Shop bestellt haben und nun Zugang im neuen Shop erhalten möchten.
- Kunden, die Ihr Passwort vergessen haben

### 1. Anforderung zur Vergabe eines neuen Passwortes

Auf einer beliebigen Seite des Shops finden Sie auf der rechten Seite den Bereich ,Mein Shop'. Ganz unten in diesem Bereich befindet sich der Link ,Passwort senden':

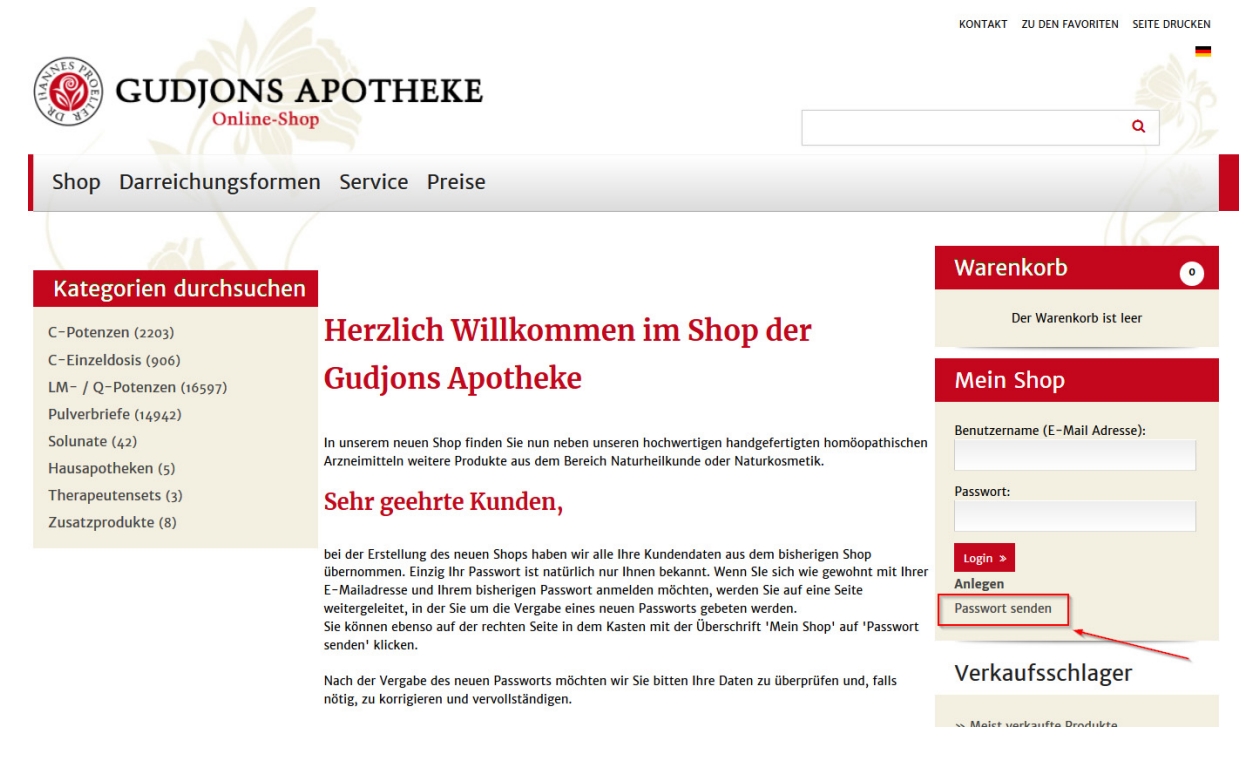

Nachdem Sie ,Passwort senden' geklickt haben, gelangen Sie auf folgende Seite:

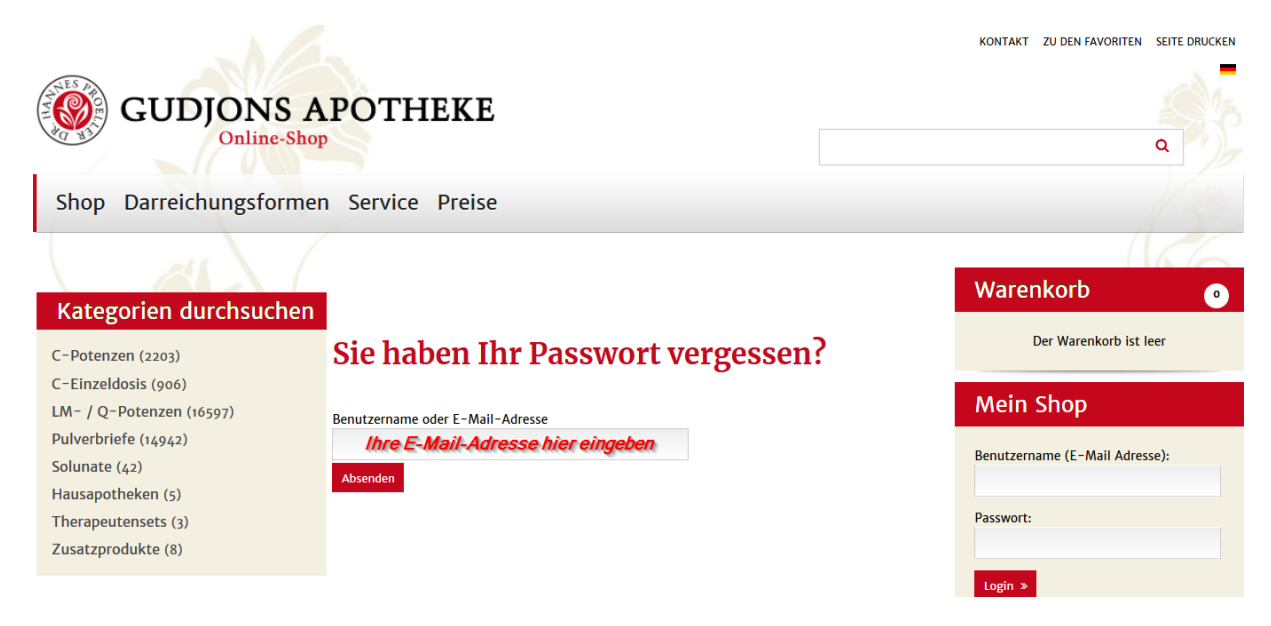

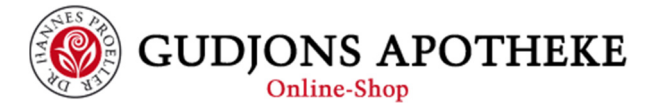

Hier geben Sie in das Textfeld Ihre E-Mail-Adresse ein und bestätigen durch einen Klick auf ,Absenden'. Sie bekommen dann diese Bestätigungsseite angezeigt:

| GUDJONS A<br>Online-Shop                 | POTHEKE                                                                                                    |               | a        |
|------------------------------------------|----------------------------------------------------------------------------------------------------|---------------|----------|
| Shop Darreichungsformer                  | Service Preise                                                                                                    |               | 1/22     |
| 21                                       |                                                                                                    |               | 166      |
| Kategorien durchsuchen                   |                                                                                                    | Warenkorb     | 0        |
| C-Potenzen (2203)<br>C-Einzeldosis (906) | LS wurde eine Nachricht mit einem Link zum Zurücksetzen Ihres Passworts an die angegebene Adresse gesendet. Bitte prüfen Sie Ihren Posteingang. | Der Warenkorb | ist leer |

Wichtig: es muss sich dabei um die E-Mail-Adresse handeln, mit der Sie sich bisher in unserem Shop angemeldet haben!

### 2. Bestätigung Ihrer E-Mail-Adresse

Im Anschluss erhalten Sie von shop@gudjons-apotheke.de folgende E-Mail-Nachricht:

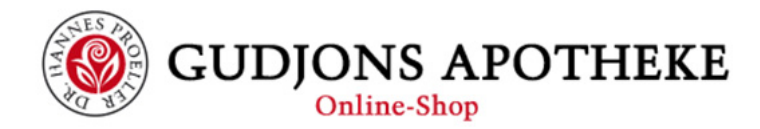

#### Sehr geehrter Kunde,

falls Sie Ihr Passwort vergessen haben klicken Sie bitte auf den folgenden Link:

#### Passwort zurücksetzen

Sie erhalten anschließend ein temporäres Passwort für den Zugang zu Ihrem Kundenkonto per E-Mail. Bitte beachten Sie: Dieses Passwort ist nur für eine einmalige Anmeldung gültig! Bitte ändern Sie Ihr Passwort unmittelbar nach erfolgreicher Anmeldung in Ihrem Kundenmenü.

Durch klick auf ,Passwort zurücksetzen' bestätigen Sie uns, dass es sich um Ihre E-Mail-Adresse handelt und Sie selbst auch den Wechsel des Passwortes veranlasst haben. Der Link öffnet diese Seite in Ihrem Internet-Browser:

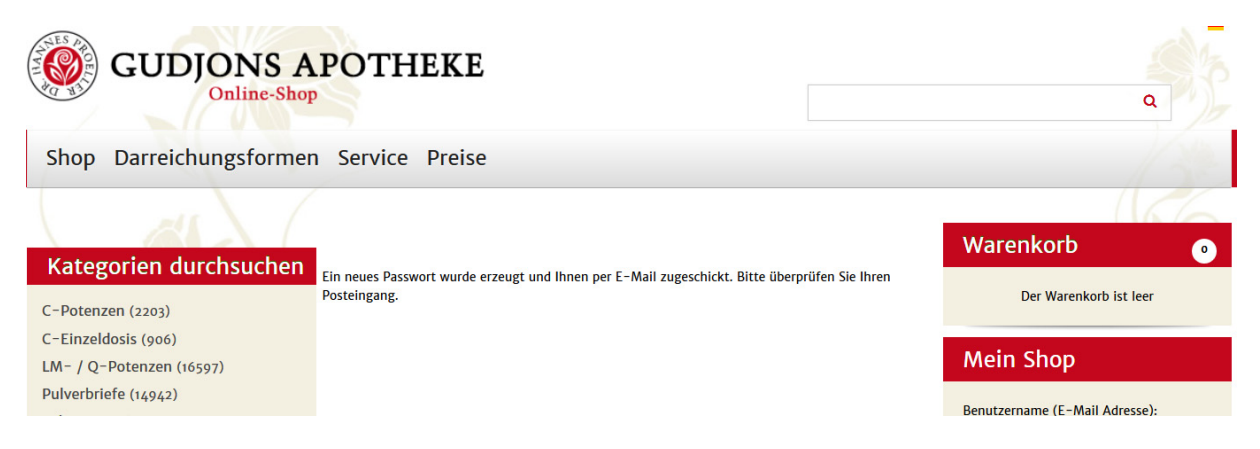

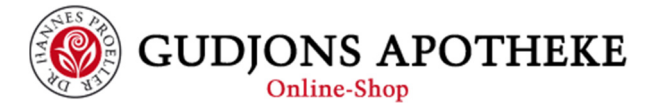

## 3. Vergabe eines neuen Passworts

Kurz darauf erhalten Sei eine weitere E-Mail mit Ihrem temporären Passwort und einem Link zur Anmeldung mit dem temporären Passwort:

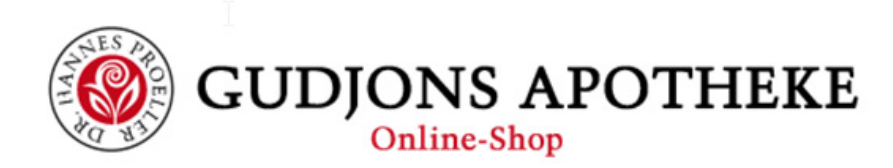

### Sehr geehrter Kunde,

hiermit erhalten Sie ein temporäres Passwort für den Zugang zu Ihrem Kundenkonto:

 81177
 Login-Seite

 Damit können Sie sich unter https://www.gudjons-shop.com/login in hren Kundenbereich einloggen. Bitte legen Sie dann umgehend ein neues Passwort für Ihr Kundenkonto an.

 Bitte beachten Sie:

 Dieses Passwort ist nur für eine einmalige Anmeldung gültig! Bitte ändern Sie Ihr Passwort unmittelbar nach erfolgreicher Anmeldung in Ihrem Kundenprofil.

Der enthaltene Link öffnet dann diese Seite in Ihrem Browser:

| GUDJON                                           | S APOTHEKE                                                       | a                                      |
|--------------------------------------------------|------------------------------------------------------------------|----------------------------------------|
| Shop Darreichungsfo                              | rmen Service Preise                                              |                                        |
| Kategorien durchsuc                              | hen As wurde kein Benutzername eingegeben, bitte geben Sie ihren | Warenkorb o                            |
| C-Potenzen (2203)                                | ▲ Bitte geben Sie Ihr Passwort ein.                              | Der Warenkord ist leer                 |
| LM- / Q-Potenzen (16597)<br>Pulverbriefe (14942) | Anmelden Registrierter Benutzer                                  | Verkaufsschlager                       |
| Solunate (42)                                    |                                                                  | » Meist verkaufte Produkte             |
| Hausapotheken (5)                                | Benutzername (E-Mail Adresse)                                    | ARNICA C 30 Globuli 1.5 g              |
| Theraneutensets (3)                              | Ihre E-Mail-Adresse                                              | SEPIA C 30 Globuli 1.5 g               |
| Zusatzprodukte (8)                               | Passwort                                                         | NATRIUM MURIATICUM Q 6 Losung 15<br>ml |
| zusatzprodukte (6)                               | temporāres Passwort                                              | ARNICA C 200 Globuli 1.5 g             |
|                                                  | Login                                                            | NUX VOMICA C 30 Globuli 1.5 g          |
|                                                  | Passwort vergessen?                                              | Wir akzeptieren Ihre Bezahlung:        |

Hier können Sie nun mit der Eingabe Ihrer E-Mail-Adresse (1) und dem temporären Passwort aus der erhaltenen E-Mail (2) Zugang zu Ihrem Konto erhalten. Da das temporäre Passwort ausschließlich für einmaligen Gebrauch mit Ihrer angegebenen E-Mail-Adresse gültig ist, gelangen sie daraufhin zu einer Seite, auf der Sie Ihr zukünftiges Passwort vergeben müssen:

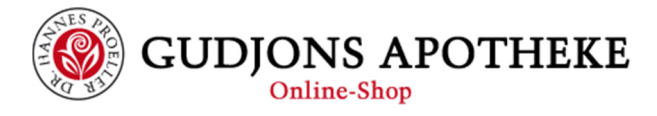

| GUDJONS A                                                                                                    | POTHEKE                                                                                                    |                                                                                                    |            | c                                                                    |      |
|----------------------------------------------------------------------------------------------------|----------------------------------------------------------------------------------------------------|----------------------------------------------------------------------------------------------------|------------|----------------------------------------------------------------------|------|
| Shop Darreichungsformer                                                                                                    | Service Preise                                                                                                    |                                                                                                    |            |                                                                      | 12/2 |
| Kategorien durchsuchen<br>C-Potenzen (2203)<br>C-Einzeldosis (906)<br>LM- / Q-Potenzen (16597)<br>Pulverbriefe (14942)<br>Solunate (42)<br>Hausapotheken (5)<br>Therapeutensets (3)<br>Zusatzprodukte (8) | Passwort änder                                                                                                    | n                                                                                                    |            | Warenkorb<br>Der Warenkorb ist lee                                   | r    |
|                                                                                                    | Alle mit * gekennzeichneten Fe<br>Gegenwärtiges (altes) Passwort 1<br>Neues Passwort 2<br>Neues Passwort bestätigen 3 | lder sind Pflichtangaben.<br>temoräres Passwort<br>gewünschtes Passwort<br>gewünschtes Passwort bestätigen | *          | Mein Shop<br>Profil<br>Einkaufslisten<br>Bestellhistorie<br>Abmelden |      |
|                                                                                                    |                                                                                                    |                                                                                                    | Übernehmen | Verkaufsschlager                                                     |      |

Nach Eingabe des temporären Passworts aus der erhaltenen E-Mail (1), Ihres zukünftigen Passworts (2) und nochmaliger Eingabe Ihres zukünftigen Passworts (3), vergeben Sie sich nun dauerhaft Ihr neues Passwort durch klick auf ,übernehmen'. Sie werden dann auf Ihre Profilseite weitergeleitet.

Hinweis: bitte kontrollieren Sie auf Ihrer Profilseite Ihre Angaben auf Vollständigkeit und Richtigkeit. Falls notwendig, können Sie hier auch gleich Ihre Angaben korrigieren

Ab jetzt können Sie sich mit Ihrer E-Mail-Adresse und dem von Ihnen gewählten Passwort im Shop anmelden.